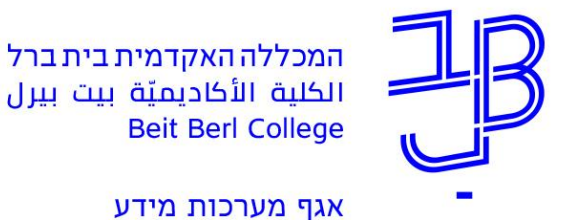

2017 ספטמבר, 2017 כ"ו אלול, תשע"ז

## הוראות הפניית דוא"ל לכתובת פרטית

לאחר כניסה ל Outlook Web Access בפורטל המכללה,

יש ללחוץ בסרגל העליון על גלגל השיניים ועל המילה "**אפשרויות**".

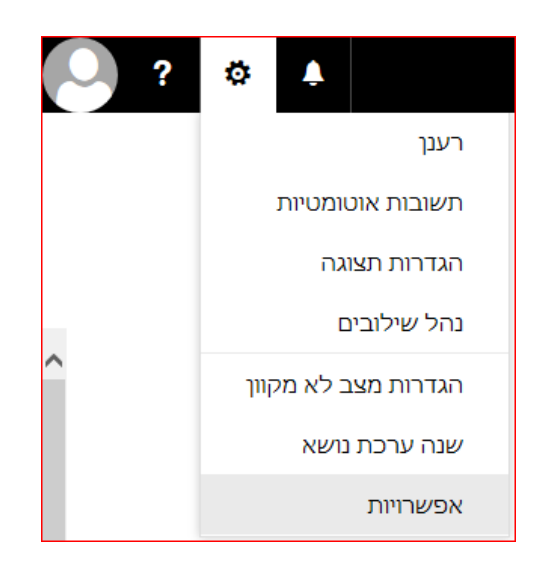

בסרגל הימני, יש ללחוץ על "כללי תיבת דואר נכנס וניקוי".

תחת כללי תיבת דואר נכנס, יש ללחוץ על "+" להוספת כלל חדש.

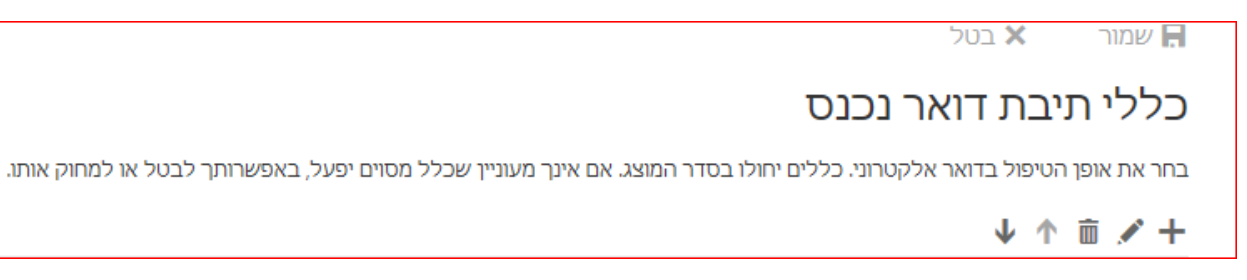

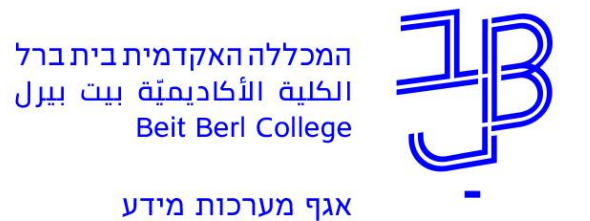

יש למלא את הפרטים כפי שמופיע במסך הבא:

|                    |                                             | ול                                       | ביט 🗙 | אישור 🖪    |
|--------------------|---------------------------------------------|------------------------------------------|-------|------------|
|                    | כלל תיבת דואר נכנס חדש                      |                                          |       |            |
| שם                 |                                             |                                          |       |            |
| העברה לתיבה האישית |                                             |                                          |       |            |
|                    | כאשר ההודעה מגיעה ותואמת לכל התנאים האלה    |                                          |       |            |
| בחירת אנשים        | •                                           | [החל על כל ההודעות]                      |       |            |
|                    |                                             | הוסף תנאי                                |       |            |
|                    | בצע את כל הפעולות הבאות                     |                                          |       |            |
|                    | •                                           | ניתוב מחדש של ההודעה אל                  |       |            |
|                    |                                             |                                          | ī     | הוסף פעולר |
|                    |                                             | מעט אם היא תואמת לאחד או יותר מתנאים אלה |       |            |
|                    |                                             | חריגה                                    |       | הוסף חריגר |
|                    | פסק עיבוד של כללים נוספים (מה משמעות הדבר?) |                                          |       | הפסק עיב 🗌 |

לסיום, יש ללחוץ על מקש "**אישור".**